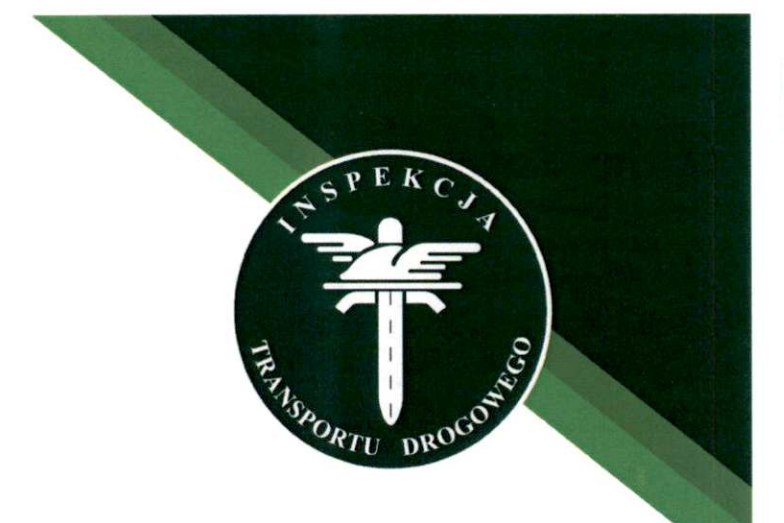

# Główny Inspektorat Transportu Drogowego

Krajowy Rejestr Elektroniczny Przedsiębiorców Transportu Drogowego

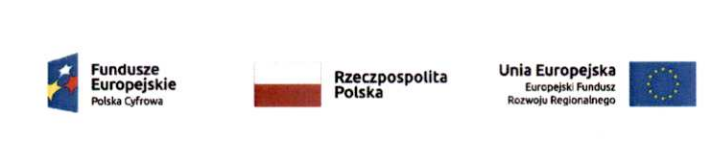

# KREPTD

PRZEDSIĘBIORCO, CHCESZ SPRAWDZIĆ SWOJE NARUSZENIA? JESTEŚ ZARZĄDZAJĄCYM W FIRMIE? CHCESZ SPRAWDZIĆ SWOJE DANE? MOŻESZ SPRAWDZIĆ AKTUALNOŚĆ SWOICH DANYCH POPRZEZ WNIOSEK EPUAP! JAK TO ZROBIĆ?

Jedynym warunkiem jest posiadanie konta na profilu zaufanym!

- ① Wejdź na stronę ePUAP https://epuap.gov.pl.
- 2 Zaloguj się do profilu zaufanego.
- ③ W katalogu spraw znajdź "motoryzacja i transport".
- (4) Zakładka "ewidencja i transport międzynarodowy".
- (5) Wybierz wniosek "Udostępnienie danych dla osoby, której dane dotyczą".
- 6 Kliknij "Pokaż wszystkie urzędy lub instytucje udostępniające tę usługę".
- (7) Wybierz "Główny Inspektorat Transportu Drogowego".
- (8) Kliknij "załatw sprawę", a następnie przejdź do formularza.
- O Uzupełnij swoje dane w formularzu, pamiętając o zaznaczeniu czy jesteś przedsiębiorcą czy osobą zarządzającą.
- 10 Podpisz i wyślij!

Usługa jest bezpłatna i możliwa wyłącznie poprzez wniosek internetowy.

#### **Główny Inspektorat Transportu Drogowego** Al. Jerozolimskie 94 00-807 Warszawa

- 22 22 04 000
- ☑ info@gitd.gov.pl
- R www.gitd.gov.pl

### 1. Wejdź na stronę ePUAP https://epuap.gov.pl

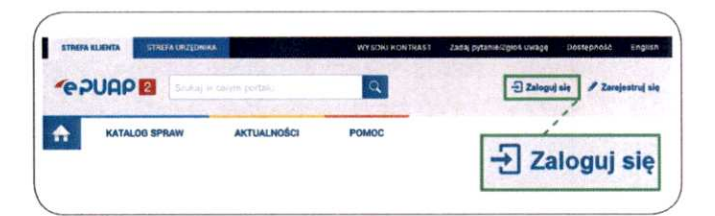

### 2. Zaloguj się do profilu zaufanego.

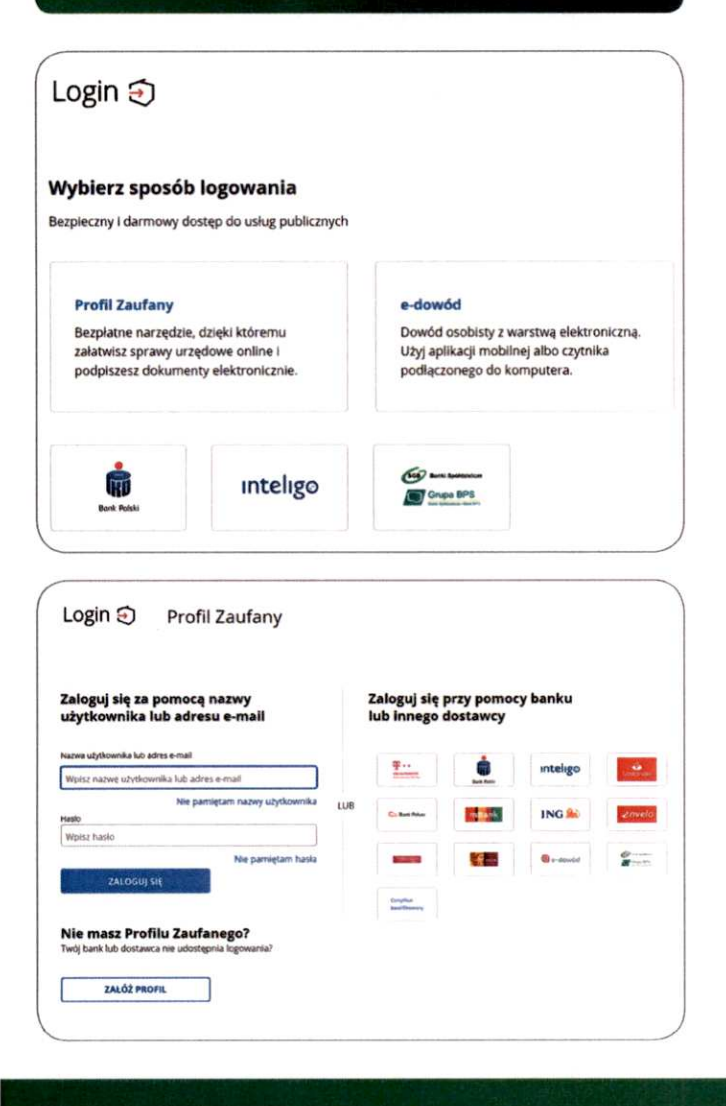

# 3. W katalogu spraw znajdź "motoryzacja i transport".

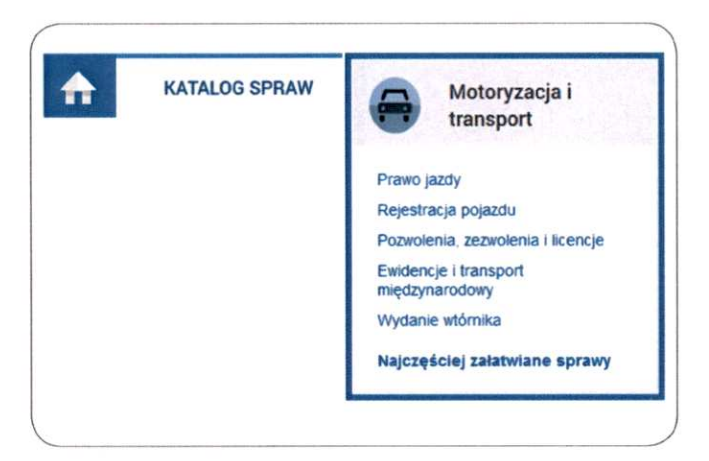

4. Zakładka "ewidencje i transport międzynarodowy", następnie wybierz wniosek "Udostępnienie danych dla osoby, której dane dotyczą".

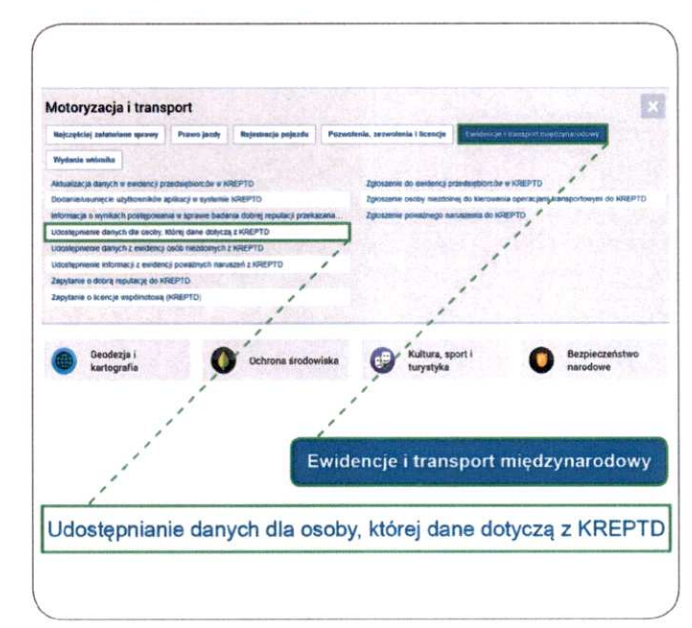

### Kliknij "Pokaż wszystkie urzędy lub instytucje udostępniające tę usługę".

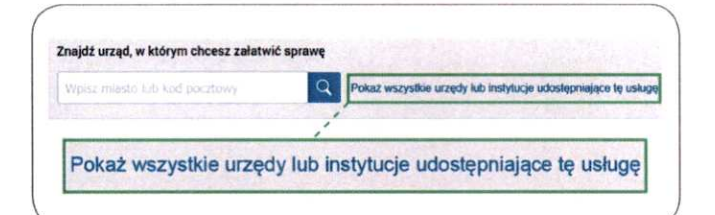

### 6. Wybierz "Główny Inspektorat Transportu Drogowego".

|               | Globaltry fits             | Pokat           |                         |     |
|---------------|----------------------------|-----------------|-------------------------|-----|
| wa instylucji | Concerty and               | Mejscowcźć      | Ulica                   |     |
| OWNY INSPEK   | TORAT TRANSPORTU DROGOWEGO | 00-807 Warszawa | al. Aleje Jerozolimskie | Wyt |

### 7. Kliknij "załatw sprawę", a następnie przejdź do formularza.

|                                 | Załatw sprawę 🕨 🕨                                         |
|---------------------------------|-----------------------------------------------------------|
| Wybór formularza                |                                                           |
| REPTD-12A Wniosek o udostępnier | nie danych osobie, której dane dotyczą Przejdź do formula |
|                                 | 1                                                         |

8. Uzupełnij swoje dane w formularzu, pamiętając o zaznaczeniu czy jesteś przedsiębiorcą czy osobą zarządzającą (wystarczy uzupełnić jedynie pola oznaczone gwiazdką).

| Nazwa instytucji: GLÓWNY INSPEKT                                                     | ORAT TRANSPORTU DROGOWEGO                                                                                                 |                                            | Dnie                                                                                                    |                                                                 |
|--------------------------------------------------------------------------------------|----------------------------------------------------------------------------------------------------|--------------------------------------------|----------------------------------------------------------------------------------------------------|-----------------------------------------------------------------|
| Adres: al. Aleje Jerozolimskie                                                       | nr: (94                                                                                                    | ]                                          |                                                                                                    |                                                                 |
| Kod pocatowy: 00-807                                                                 |                                                                                                    |                                            |                                                                                                    |                                                                 |
| Miejscowość: Warszawa                                                                |                                                                                                    |                                            |                                                                                                    |                                                                 |
|                                                                                      |                                                                                                    | CL ANNUE BICDERT                           | WAY TRANSPORTING                                                                                                | cousco                                                          |
|                                                                                      |                                                                                                    | BEDVINT DISPERT                            | ANT THRESPORT O DROP                                                                                            | GOWERO                                                          |
|                                                                                      |                                                                                                    | dennio de spinore inte                     | supports suffictive opone                                                                                       | igo inter i p                                                   |
| Nr pisma:                                                                            |                                                                                                    |                                            |                                                                                                    |                                                                 |
| L                                                                                    |                                                                                                    |                                            |                                                                                                    |                                                                 |
| KREPTD-Wmlosek o udost                                                               | apnienie danych dla osoby której dan                                                                                      | ne dotyczą                                 | - 1. 1. A. 1. A. 1. A. 1. A. 1. A. 1. A. 1. A. 1. A. 1. A. 1. A. 1. A. 1. A. 1. A. 1. A. 1. A. 1. A. 1. A. 1. A |                                                                 |
| osobie/podniocie ktory repreze                                                       | <ul> <li>Dane przedsiębio</li> <li>Dane zarządziębio</li> <li>Dane zarządzająci</li> <li>klórej mowe w att. 7c</li> </ul> | rey<br>nepo / osoby fizycznej, o<br>c uoto |                                                                                                    |                                                                 |
|                                                                                      | Dane pr                                                                                                    | zedsiebiorcy                               |                                                                                                    |                                                                 |
| Numer referencyjny rejes                                                             | tru KREPTD przedsiębiorcy"                                                                                                | NIF                                        | "(-jesli kraj Polska)                                                                                           | Al an in a                                                      |
|                                                                                      | •                                                                                                    | 1                                          |                                                                                                    |                                                                 |
| Firma przedsiębiorcy                                                                 | Form                                                                                                    | іа рганта                                  | Początek ważności<br>utraty dobrej<br>reputacji<br>przedsiebiorcy                                               | Koniec ważności<br>utraty dobrej<br>reputacji<br>przedsiebiorcy |
|                                                                                      |                                                                                                    | 2                                          |                                                                                                    | 1                                                               |
| Control Control Control                                                              | Adres                                                                                                    | siedziby                                   | the second second                                                                                               | 1015                                                            |
| Kraj                                                                                 | Województwo                                                                                                    | Powiat                                     | 1 1                                                                                                    | Gmina                                                           |
| <u>M</u>                                                                             | -                                                                                                    |                                            |                                                                                                    | -                                                               |
| Kod                                                                                  | Ulica                                                                                                    | Numer budyrik                              | a Nu                                                                                                    | mer lokalu                                                      |
| Miejscowość Kod<br>pocztowy                                                          |                                                                                                    |                                            |                                                                                                    |                                                                 |
| Mejscowość Kod<br>pocztowy                                                           |                                                                                                    |                                            |                                                                                                    |                                                                 |
| Kod<br>Meijscoweść<br>Dane przeds<br>Dane zarząd:<br>której mowa w a<br>Dane kierowe | iębiorcy<br>zającego / osoby fiz<br>rt. 7c UoTD<br>cy<br>lub                                                              | zycznej, o                                 |                                                                                                    | Zapisz Dale                                                     |

## 9. Podpisz i wyślij!

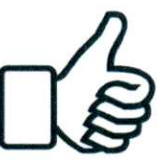